# บทที่ 5 การกำหนดงวดเงินเดือนเพื่อคำนวณเงินหักลาเกินสิทธิ

### 💠 วัตถุประสงค์

เพื่อให้ผู้ใช้งานสามารถกำหนดงวดเงินเดือนที่ต้องการให้โปรแกรมกำนวณเงินหักลาเกินสิทธิตามเงื่อนไขของกิจการได้

## 🔹 ขั้นตอนการทำงาน

- ▶ ตั้งงวดเงินเดือน โดยสามารถดูรายละเอียดได้จากกู่มือการใช้งานระบบเงินเดือน หัวข้อการตั้งงวดเงินเดือน
- 🕨 กำหนดประเภทสิทธิการถา โดยสามารถดูรายละเอียดได้ใน บทที่ 2
- 🕨 กำหนดบทลงโทษของสิทธิการลา โดยสามารถดูรายละเอียดได้ใน บทที่ 3
- กำหนดประเภทเงินหักที่เกี่ยวข้องกับการตรวจสอบสิทธิการลา โดยสามารถดูรายละเอียดได้ใน บทที่ 4
- กำหนดงวดเงินเดือนเพื่อกำนวณเงินหักลาเกินสิทธิ ตามรายละเอียดด้านล่าง

### 💠 การกำหนดงวดเงินเดือนเพื่อคำนวณเงินหักลาเกินสิทธิ

การกำหนดงวดเงินเดือนเพื่อกำนวณเงินหักลาเกินสิทธิ เป็นการกำหนดให้โปรแกรมทราบว่า ต้องการให้โปรแกรมหักเงิน พนักงานกรณีที่มีการลาเกินสิทธิในงวดเงินเดือนใดบ้าง โดยปกติการตั้งงวดเงินเดือนในระบบเงินเดือนนั้น โปรแกรมจะกำหนดให้ มีการหักเงินกับพนักงานที่มีการลาเกินสิทธิโดยอัตโนมัติในทุกงวดเงินเดือน แต่หากผู้ใช้งานต้องการที่จะระงับการหักเงินกรณีที่มี พนักงานลาเกินสิทธิเฉพาะบางงวดเงินเดือน ก็สามารถทำการกำหนดให้โปรแกรมหักเงินพนักงานที่มีการลาเกินสิทธิเฉพาะบาง งวดเงินเดือนได้ โดยมีขั้นตอนดังนี้

#### วิธีการบันทึกข้อมูล

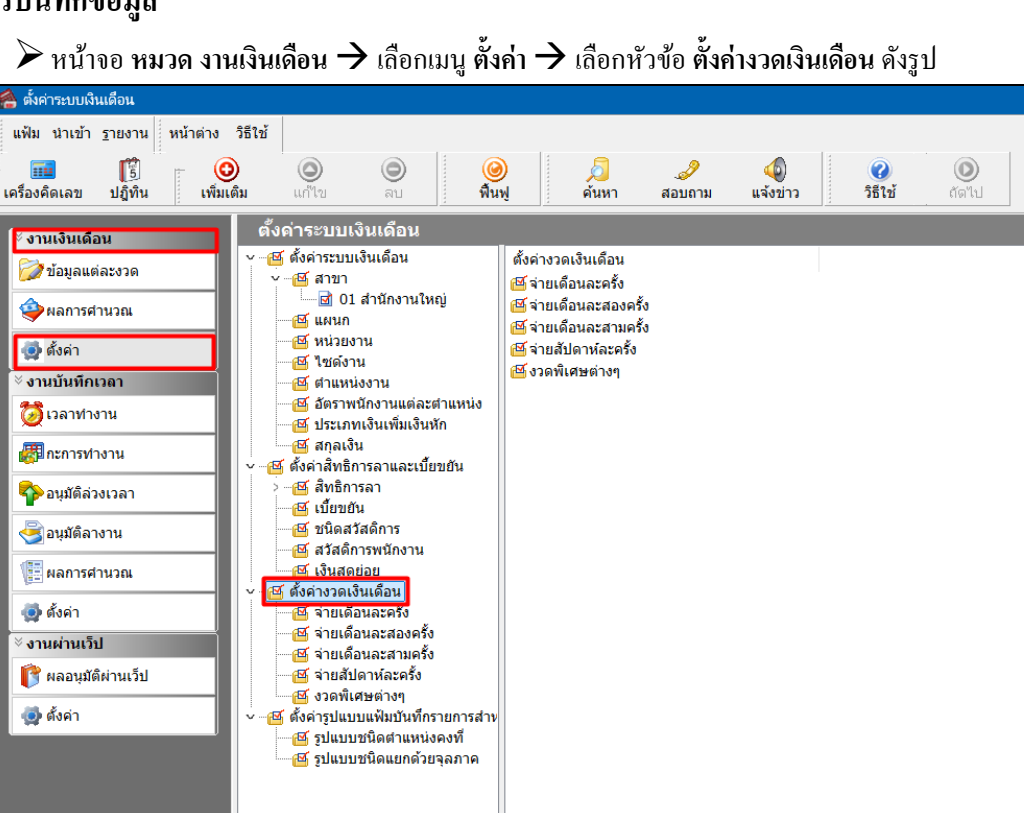

🌶 คลิกที่ ประเภทการจ่าย ที่ต้องการ เช่น จ่ายเคือนละครั้ง เป็นต้น จากนั้นจะปรากฏปีที่ทำการตั้งงวดเงินเคือนไว้

ดังรูป

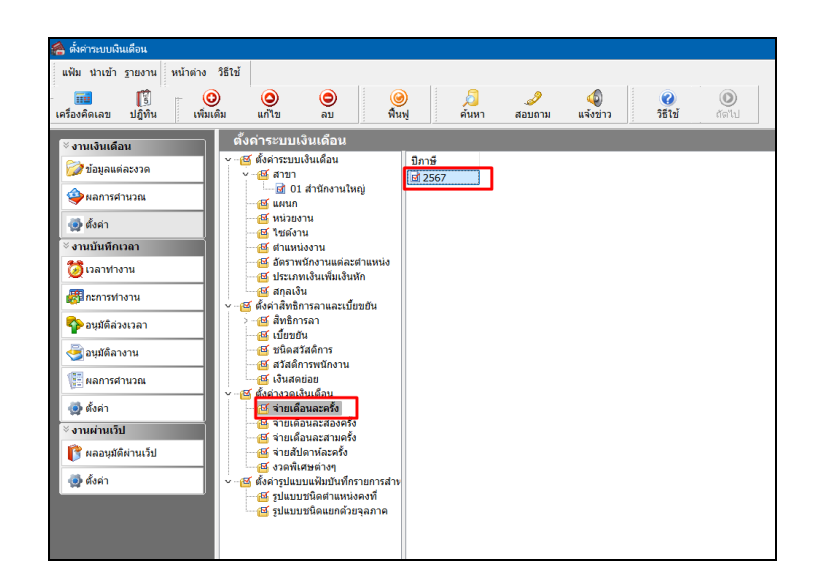

คับเบิ้ลคลิกที่ ปีที่ต้องการตรวจสอบงวดเงินเดือน เช่น ปี 2567 เป็นต้น จากนั้นจะปรากฏงวดเงินเดือนทางด้าน

ขวามือ ดังรูป

| 🐴 ตั้งค่าระบบเงินเดือน                                                                                                    |                                                                                                    |                                                                                                    |                                                                                                    |                                              |
|----------------------------------------------------------------------------------------------------|----------------------------------------------------------------------------------------------------|----------------------------------------------------------------------------------------------------|----------------------------------------------------------------------------------------------------|----------------------------------------------|
| แฟ้ม นำเข้า <u>ร</u> ายงาน หน้าต่าง                                                                                                    | วิธีใช้                                                                                                    |                                                                                                    |                                                                                                    |                                              |
| 🗰 🎁 🤇                                                                                                    | ) 🔘 🔘 🥥                                                                                                    | ) 🔎 🥔                                                                                                    | 🤹<br>ม แจ้งข่าว                                                                                                    | <ul> <li>ได้เป็น</li> <li>ได้เป็น</li> </ul> |
| ั∛ งานเงินเดือน                                                                                                    | ตั้งค่าระบบเงินเดือน                                                                                                    |                                                                                                    |                                                                                                    |                                              |
| <ul> <li>งานวิธมณีสวงรถ</li> <li>มันอุญณต์สวงรถ</li> <li>พิลตารสำนวณ</li> <li>ด้ครา</li> <li>งานบินที่ความ</li> <li>เอาทางางาน</li> <li>อนุมีส์สวงเวลา</li> <li>อนุมีส์สวงราน</li> <li>อนุมีส์สวงราน</li> <li>มุมส์สองราน</li> <li>มุมส์สองราน</li> <li>มุมส์สองราน</li> <li>มุมส์สองราน</li> <li>มุมส์สองราน</li> </ul> | เมาะระบบเริ่มแล้วน ๑ ซึ่งทำรายแง้นเสื้อน ๑ ซึ่งทำรายแง้นเสื้อน ๑ ซึ่งข่างการเป็นสูง ๑ ซึ่งข่างการเป็นข้องาน ๑ ซึ่งข่างการเป็นข้องาน ๑ ซึ่งข่างการเป็นข้องาน ๑ ซึ่งข่างการเป็นข้องาน ๑ ซึ่งข้างการเป็นข้องาน ๑ ซึ่งข้างการเป็นข้องาน ๑ ซึ่งข้างการเป็นข้องาน ๑ ซึ่งข้างการเป็นข้องาน ๑ ซึ่งข้างการเป็นข้องาน ๑ ซึ่งข้องารเป็นข้องาน ๑ ซึ่งข้องารเป็นข้องาน ๖ ซึ่งข้องารเป็นข้องาน | วันที่จะเข วันที่ดับรล<br>B 31/01/2567 01/01/2567<br>B 31/01/2567 01/02/2567<br>B 31/01/2567 01/02/2567<br>B 31/01/2567 01/03/2567<br>B 31/07/2567 01/06/2567<br>B 31/07/2567 01/07/2567<br>B 31/01/2567 01/02/2567<br>B 31/12/2567 01/12/2567<br>B 31/12/2567 01/12/2567 | 31/01/2567<br>31/01/2567<br>31/03/2567<br>31/03/2567<br>30/04/2567<br>30/06/2567<br>31/07/2567<br>31/08/2567<br>30/09/2567<br>30/12/2567<br>31/12/2567 |                                              |
| <ul> <li>งานผานเวบ</li> <li>เข้าผลอนุมัติผ่านเว็ป</li> </ul>                                                                                                    |                                                                                                    |                                                                                                    |                                                                                                    |                                              |
| 🥶 ดังคา                                                                                                    | <ul> <li></li></ul>                                                                                                    |                                                                                                    |                                                                                                    |                                              |

➢ คลิกที่ งวดเงินเดือนที่ต้องการ เช่น งวดวันที่ง่าย 31/01/2567 เป็นต้น → คลิกเมาส์ขวา → เลือก แก้ไขรายการ หรือ ดับเบิ้ลคลิกที่ งวดเงินเดือนที่ต้องการแก้ไข

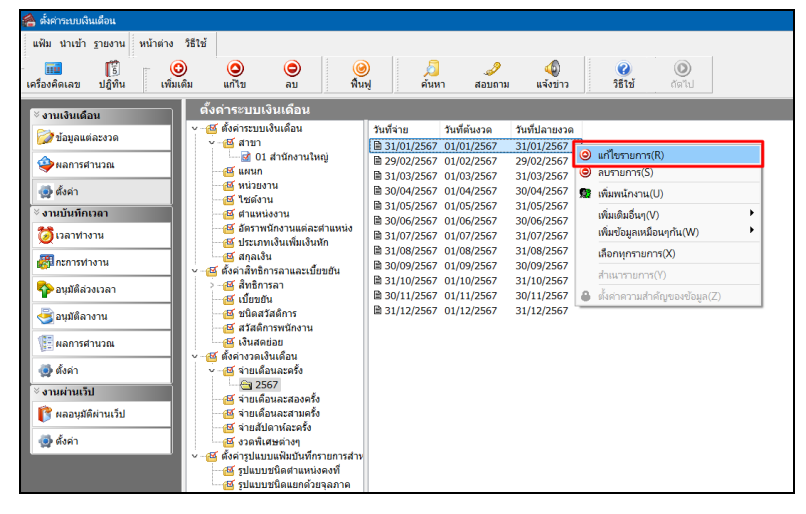

| งวดเงินเดือนปี                                 | 2567 เดือง                 | น มกรา             | คม วันที่จ             | iาย 31/                             | 01/2567                                                    |                                     |                                             | - 0                                         | > |
|------------------------------------------------|----------------------------|--------------------|------------------------|-------------------------------------|------------------------------------------------------------|-------------------------------------|---------------------------------------------|---------------------------------------------|---|
| แฟ้ม แก้ไข ห                                   | หน้าต่าง                   | วิธีใช้            | 0                      | 💷 (î                                | ]                                                          |                                     |                                             |                                             |   |
| งวดภาษี<br>ปีภาษี<br>เดือนภาษี                 | มกราคม                     | I                  | 2567                   |                                     | วันที่<br>วันที่เริ่มต้นงวด<br>วันที่ปลายงวด<br>วันที่จ่าย | 01/01/256<br>31/01/256<br>31/01/256 | 57<br>57<br>57                              | <ul><li>✓ บันทึก</li><li>X ยกเล็ก</li></ul> |   |
| อื่นๆ<br>จ่ายเงินที่ได้ประ<br>หักเงินศ้าประกัน | ৰাণ?<br>।                  |                    |                        | <ul> <li>จำ</li> <li>หัก</li> </ul> | ยเบี้ยบยัน<br>ประกันสังคม                                  |                                     | ภาษี<br>ศานวณภาษี ?<br>งวดสดท้ายของปีอาษี ? |                                             |   |
| หักสมทบกองทุน<br>หักสมทบกองทุน<br>หักเงินผ่อน  | นสำรองเลี้ย<br>นสำรองเลี้ย | ยงชีพกะ<br>ยงชีพกะ | องที่ 1 💽<br>องที่ 2 💽 | Xir<br>Xir<br>Xir<br>Xir            | วันลาเกินสิทธิ<br>เงินกู้<br>เงินกู้คำเล่าเรียนบุตร        | <b>V</b>                            |                                             |                                             |   |
| หักค่าเครื่องแบบ                               | 1                          |                    |                        | Z ĤF                                | เงินกู้สวัสดีการอื่น                                       |                                     |                                             |                                             |   |
|                                                | แก้                        | ไข                 |                        |                                     |                                                            |                                     |                                             |                                             |   |

โมื่อปรากฏหน้าจอ "งวดเงินเดือน" ดังรูป จากนั้นทำการกำหนดในส่วนของ หักวันลาเกินสิทธิ และคลิก ปุ่มบันทึก

#### <u>คำอธิบาย</u>

กรณีด้องการให้โปรแกรมทำการหักเงินในกรณีที่มีพนักงานลาเกินสิทธิในงวดเงินเดือนนั้นๆ ให้ทำการติ๊กเครื่องหมาย Image: Marine Structure Structure Stru

- กรณีไม่ด้องการให้โปรแกรมทำการหักเงินในกรณีที่มีพนักงานลาเกินสิทธิในงวดเงินเดือนนั้นๆ ให้นำเครื่องหมาย ⊠ี ที่ช่อง <mark>หักวันลาเกินสิทธิ ออก</mark>

#### <u>หมายเหตุ</u>

เมื่อทำการนำเครื่องหมาข 🗹 ที่ช่อง หั<mark>กวันลาเกินสิทธิ</mark> ออก โปรแกรมจะระงับการหักเงินกรณีที่มีพนักงานลาเกินสิทธิใน งวดเงินเดือนนั้นๆ เท่านั้น โดยโปรแกรมยังคงทำการนับจำนวนการลาแต่ละประเภท เพื่อรวมจำนวนการลาที่พนักงานใช้ไป ตามปกติ

#### ขั้นตอนต่อไป :

การกำหนดประเภทสิทธิการถาให้กับพนักงาน และบันทึกจำนวนการถาของพนักงานก่อนใช้งานโปรแกรม โดยสามารถดูรายละเอียดใน บทที่ 6